## Уважаемые клиенты,

В связи с введением IBAN кода, в систему ДБО BS-Client были внесены соответствующие законодательству РМ изменения.

Для корректной работы системы, перед началом работы, вам необходимо выполнить следующие действия:

## Для новой версии браузера (9-11):

Открыть Internet Explorer, Tools (Свойства) и выбрать Internet options (Свойства IE):

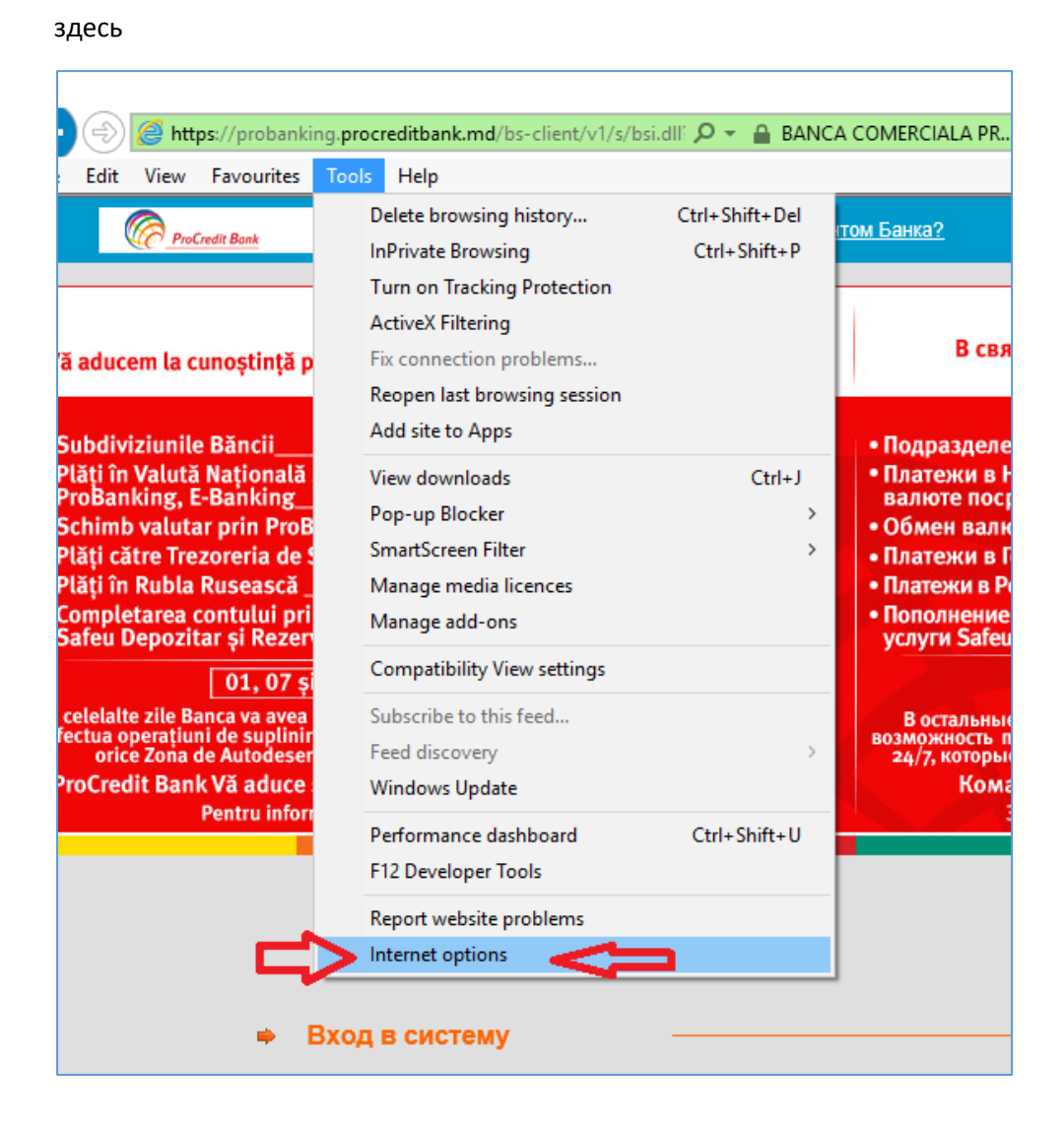

Или здесь:

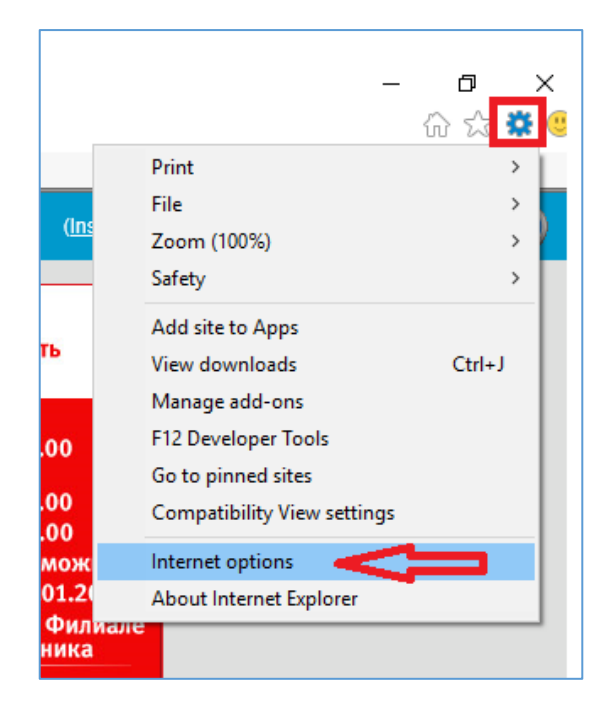

Далее, в открывшемся окне нажмите Delete (Удалить):

| Internet (                    | Options                                                |                                  |                            |                 |                             | ? ×                |
|-------------------------------|--------------------------------------------------------|----------------------------------|----------------------------|-----------------|-----------------------------|--------------------|
| General                       | Security                                               | Privacy                          | Content                    | Connections     | Programs                    | Advanced           |
| Home p                        | To crea                                                | ate home                         | page tabs,<br>osoft.com    | type each add   | ress on its o<br>kld=255141 | own line.          |
| Start-u<br>OS<br>OS<br>Tabs - | ıp<br>tart with ta<br>tart with ho                     | bs from t<br>ome page            | he last ses                | sion            |                             |                    |
| Char                          | nge how we                                             | bpages a                         | re displaye                | d in tabs.      | Ta                          | abs                |
| Browsir<br>Delet<br>form      | ng history<br>te tempora<br>information<br>velete brow | ry files, hi<br>n.<br>sing histo | istory, cool<br>ry on exit | kies, saved pas | swords and                  | web                |
| Appear<br>C                   | rance                                                  | Lang                             | guages                     | Delete<br>Fonts | Set                         | tings<br>ssibility |
|                               |                                                        |                                  | Oł                         | ( Ca            | ancel                       | Apply              |

В открывшемся окне установите галочки, как показано на картинке и нажмите Delete (Удалить):

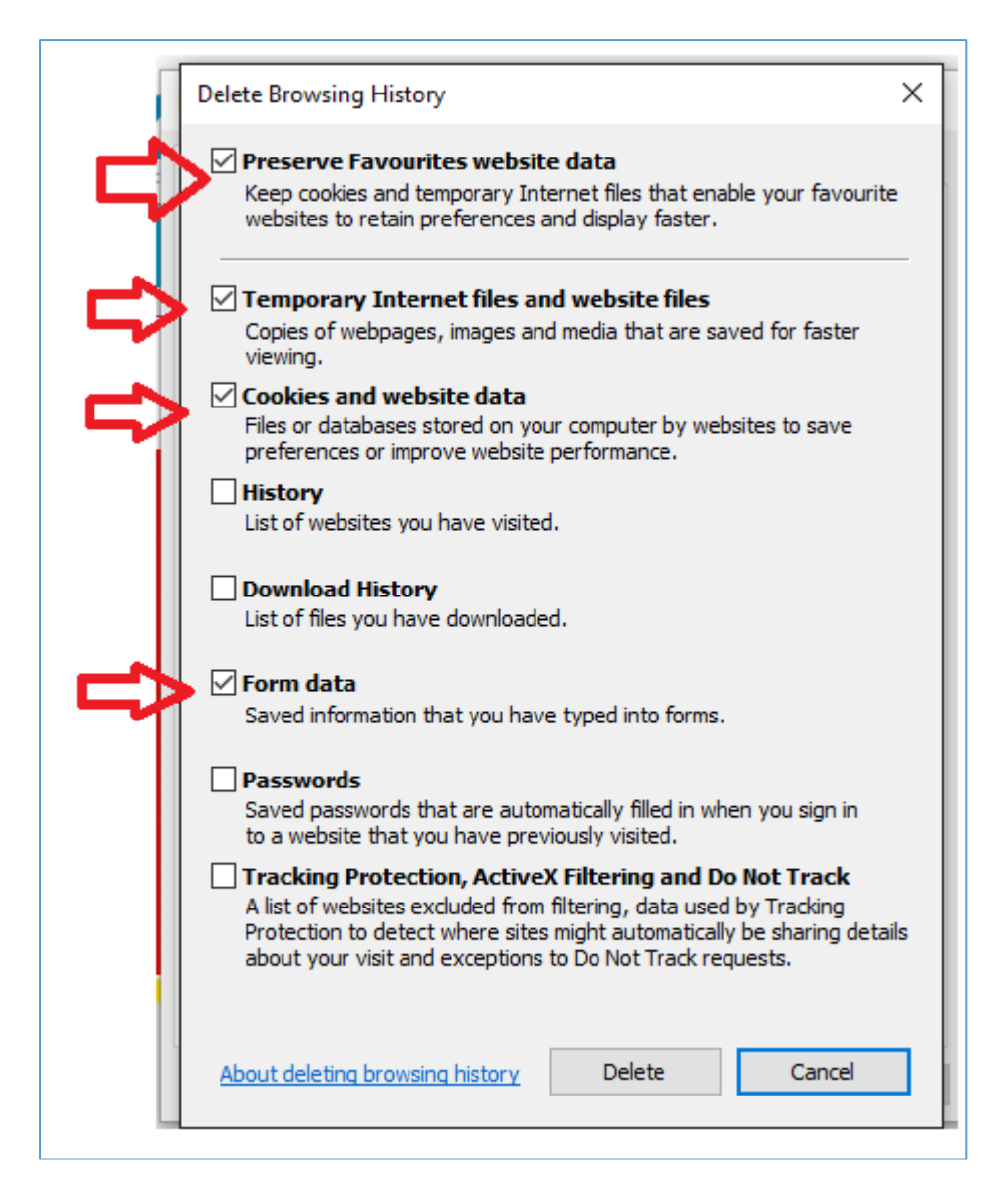

Подождите несколько секунд, пока не исчезнет сообщение о том, что идет процесс удаления (оно появляется, если вы давно не чистили кэш браузера, если же сообщение не появилось – значит не так много скопилось), закройте браузер. И запустите его снова.

## Для старой версии браузера (IE 8):

Открыть Internet Explorer, Tools (Свойства) и выбрать Internet options (Свойства IE):

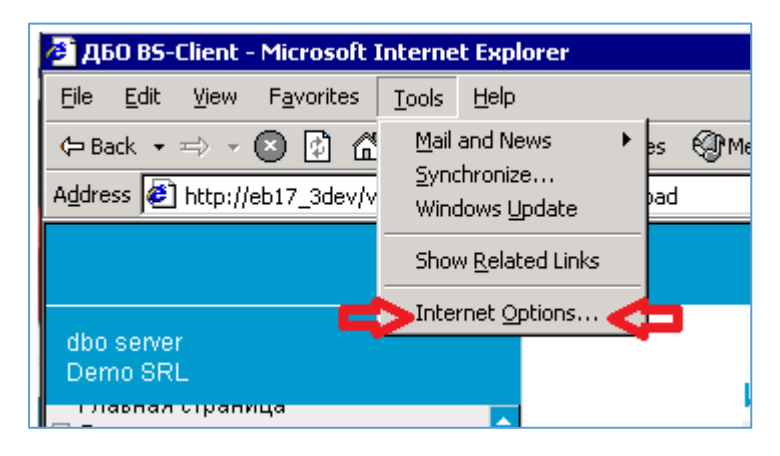

Далее, в открывшемся окне нажмите Delete (Удалить):

| Internet Options ? 🗙                                                                                     |  |  |  |  |  |  |
|----------------------------------------------------------------------------------------------------|--|--|--|--|--|--|
| General Security Privacy Content Connections Programs Advanced                                           |  |  |  |  |  |  |
| Home page                                                                                                |  |  |  |  |  |  |
| You can change which page to use for your home page.                                                     |  |  |  |  |  |  |
| Address: //eb17_3dev/v1/s/bsi.dll?1=H1_1Loader.Load                                                      |  |  |  |  |  |  |
| Use <u>Current</u> Use <u>D</u> efault Use <u>B</u> lank                                                 |  |  |  |  |  |  |
| Temporary Internet files                                                                                 |  |  |  |  |  |  |
| Pages you view on the Internet arrupped in a special folder for quick viewing later.                     |  |  |  |  |  |  |
| Delete Cookjes Delete <u>F</u> iles <u>S</u> ettings                                                     |  |  |  |  |  |  |
| History                                                                                                  |  |  |  |  |  |  |
| The History folder contains links to pages you've visited, for<br>quick access to recently viewed pages. |  |  |  |  |  |  |
| Days to <u>k</u> eep pages in history: 20 📩 Clear <u>H</u> istory                                        |  |  |  |  |  |  |
| Colors Fonts Languages Accessibility                                                                     |  |  |  |  |  |  |
| OK Cancel Apply                                                                                          |  |  |  |  |  |  |

В появившемся окошке установите галочку как показано на картинке и нажмите ОК:

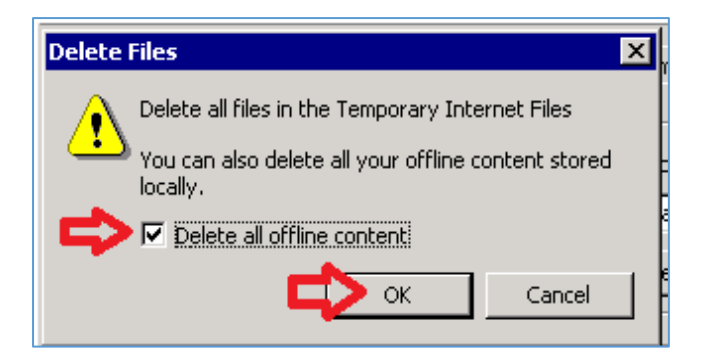

После закрытия окошка, здесь тоже нажмите ОК:

| Internet Options ? 🗙                                                                                     |  |  |  |  |  |  |
|----------------------------------------------------------------------------------------------------|--|--|--|--|--|--|
| General Security Privacy Content Connections Programs Advanced                                           |  |  |  |  |  |  |
| Home page                                                                                                |  |  |  |  |  |  |
| You can change which page to use for your home page.                                                     |  |  |  |  |  |  |
| Address: //eb17_3dev/v1/s/bsi.dll?T=RT_1Loader.Load                                                      |  |  |  |  |  |  |
| Use <u>Current</u> Use <u>D</u> efault Use <u>B</u> lank                                                 |  |  |  |  |  |  |
| Temporary Internet files                                                                                 |  |  |  |  |  |  |
| Pages you view on the Internet are stored in a special folder for quick viewing later.                   |  |  |  |  |  |  |
| Delete Cookjes Delete <u>F</u> iles <u>S</u> ettings                                                     |  |  |  |  |  |  |
| History                                                                                                  |  |  |  |  |  |  |
| The History folder contains links to pages you've visited, for<br>quick access to recently viewed pages. |  |  |  |  |  |  |
| Days to <u>k</u> eep pages in history: 20 🚊 Clear <u>H</u> istory                                        |  |  |  |  |  |  |
| Colors Fonts Languages Accessibility                                                                     |  |  |  |  |  |  |
|                                                                                                    |  |  |  |  |  |  |

Подождите несколько секунд, пока не исчезнет сообщение о том, что идет процесс удаления (оно появляется, если вы давно не чистили кэш браузера, если же сообщение не появилось – значит не так много скопилось), закройте браузер. И запустите его снова.

## Примечание:

Для всех версий браузеров: Если не видна панель с File, Edit, Tools, Help – нажмите на клавиатуре F11